附件C

## 教程 VISSIM -3D-模型制作者

-

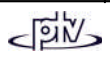

# 1.1 输入静态三维物体文件(\*.3DS 文件)

|           | 单击菜单FILE (文件) - NEW (新建):                                             |
|-----------|-----------------------------------------------------------------------|
|           | "新建工程"对话框                                                             |
|           | Create new project                                                    |
|           | Project name:                                                         |
|           | Path: Browse<br>C:\V3DM\Daten\my_project.vvp                          |
|           | Project type                                                          |
|           | Static Object                                                         |
| . ×       | OK Cancel                                                             |
|           | Project name (项目名称)                                                   |
| $\lambda$ | 输入新建模型的名称。                                                            |
|           | <b>Path (                                   </b>                      |
|           | <b>Project type (项目类型)</b><br>Check option :Static object (选取选项:静态物体) |

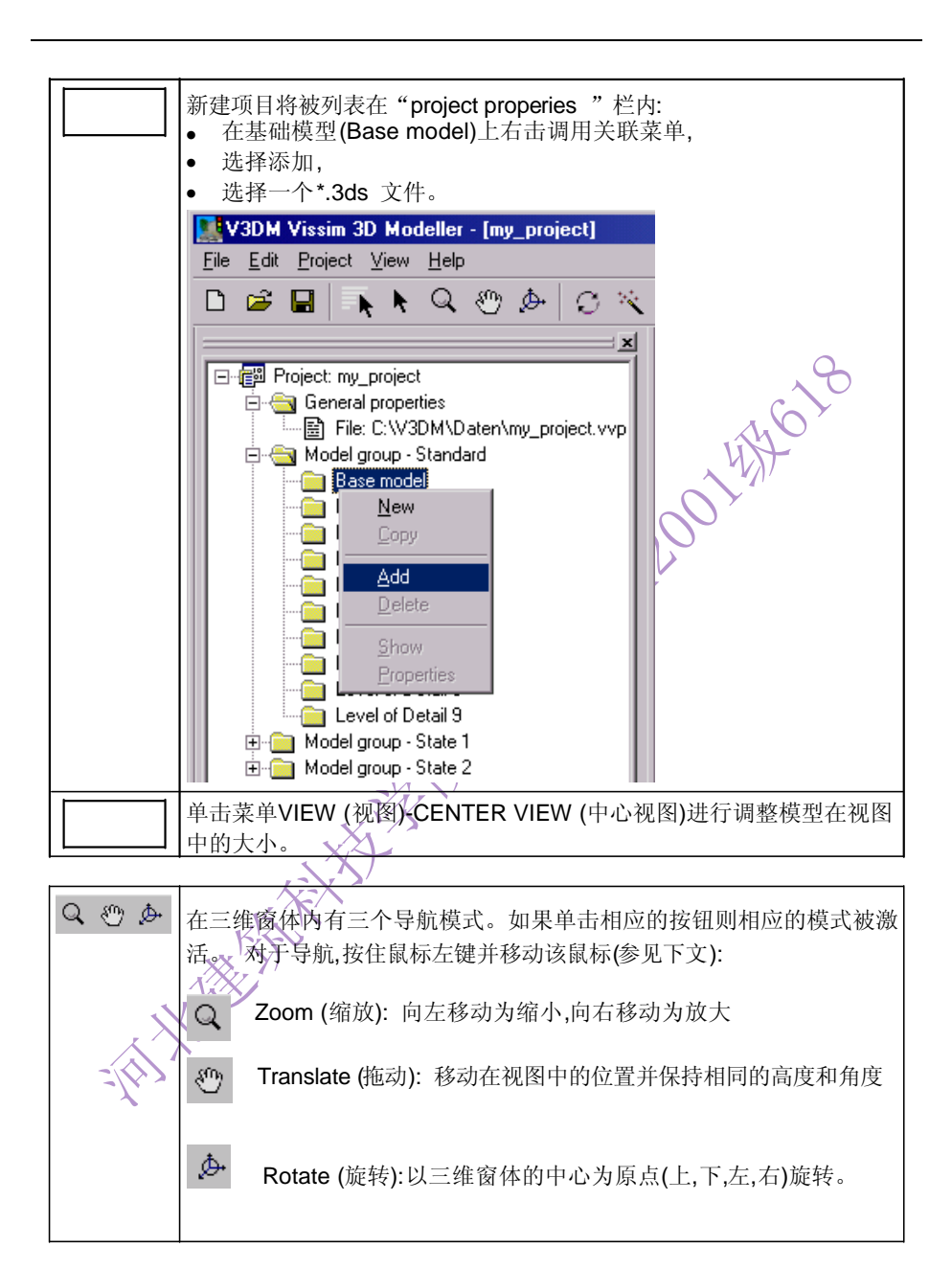

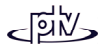

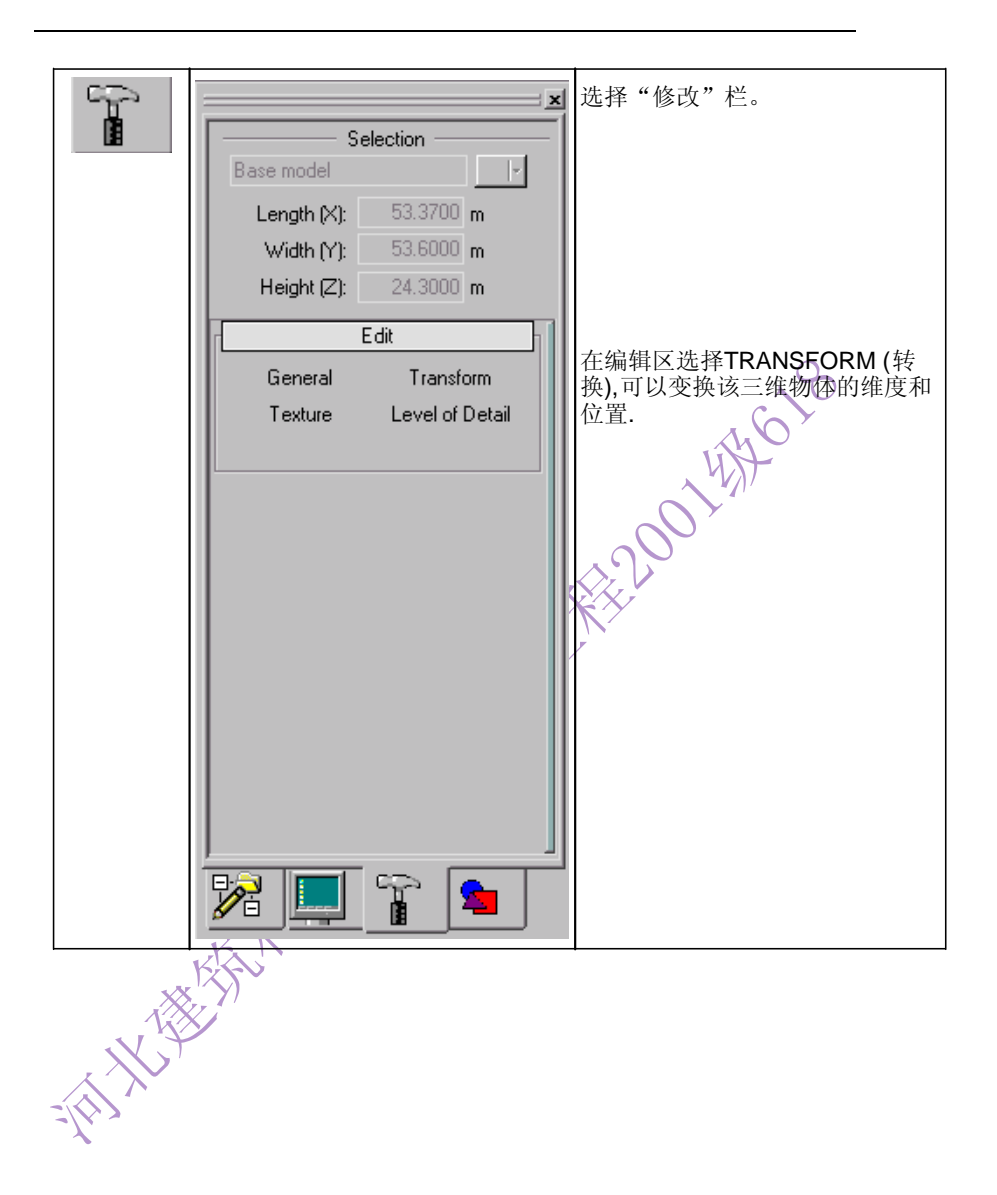

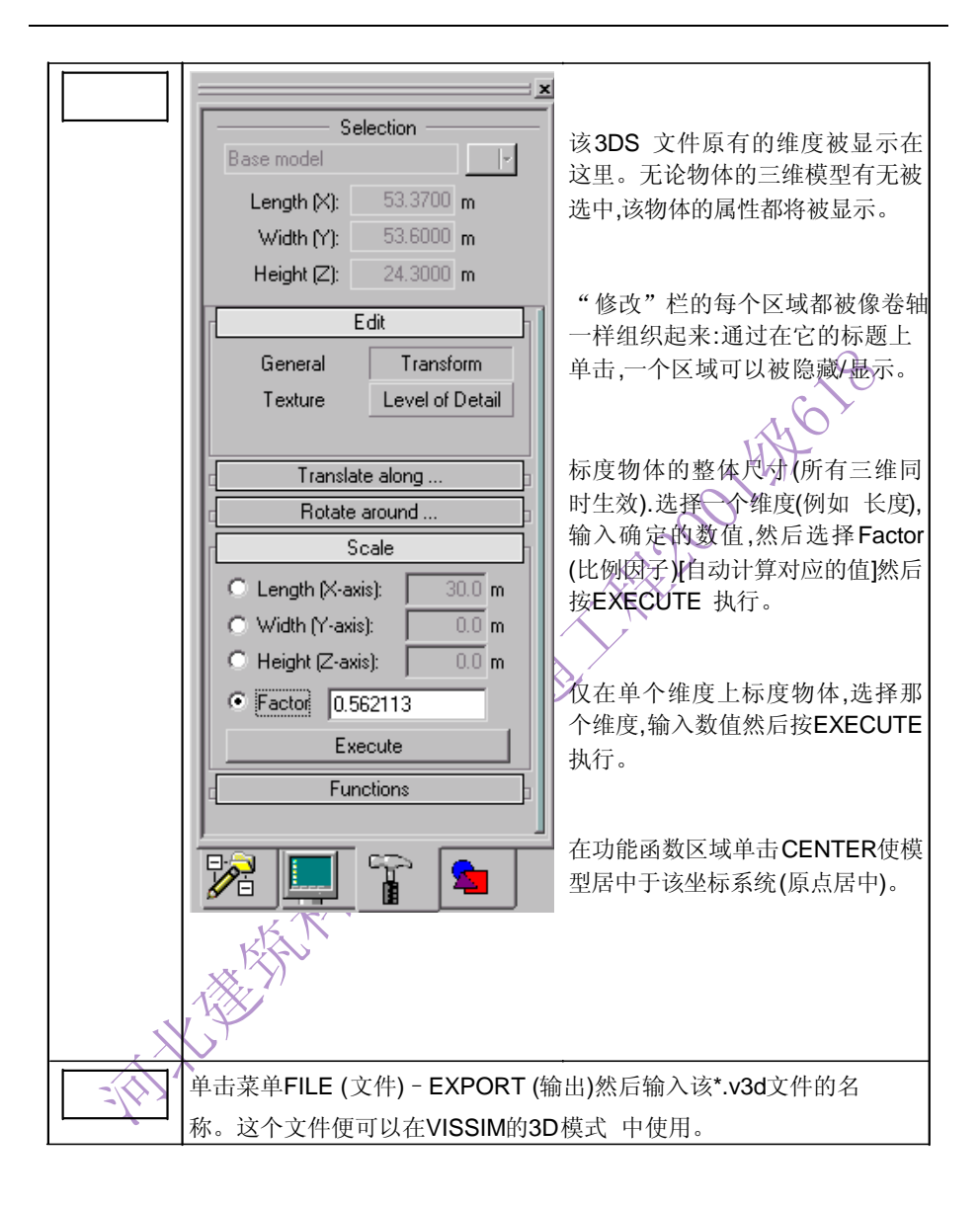

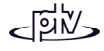

### 1.2 输入三维车辆物体文件(\*.3DS 文件)

|     | 单击菜单FILE (文件) - NEW (新建):                        |
|-----|--------------------------------------------------|
|     | "新建工程"对话框                                        |
|     | Create new project                               |
|     | Project name:<br>my_vehicle Path: Browse         |
|     | C:\V3DM\Daten\my_vehicle.vvp                     |
|     | Project type                                     |
|     | Static Object                                    |
| . × | OK Cancel                                        |
|     | <b>Project name (项目名称)</b><br>输入新建模型的名称。         |
|     | <b>Path (路径)</b><br>选择新创建的V3DM 项目文件的保存路径(*.vvp)。 |
|     | Project type (项目类型)<br>选取选项:Vehicle (车辆)         |

| <br>                                                                                                    |
|----------------------------------------------------------------------------------------------------|
| 单击菜单PROJECT (项目)-PROPERTIES (属性)                                                                                                    |
| "项目属性"对话框                                                                                                    |
| Project properties                                                                                                    |
| Name:<br>my_vehicle<br>File:<br>C:W3DM\Daten\my_vehicle.vvp<br>Vehicle type<br>① Truck<br>① Trailer<br>For a truck it is not necessary to specify:<br>- shaft length<br>② position of the front clutch<br>OK Cancel<br>Vehicle type (车辆类型)<br>选择新建模型的类型。<br>除了挂车外其它任何车辆都选择Truck (卡车)(即小汽车等也是)。 |
| The second second second second second second second second second second second second second second second se                                                                                                    |
|                                                                                                    |

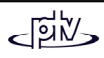

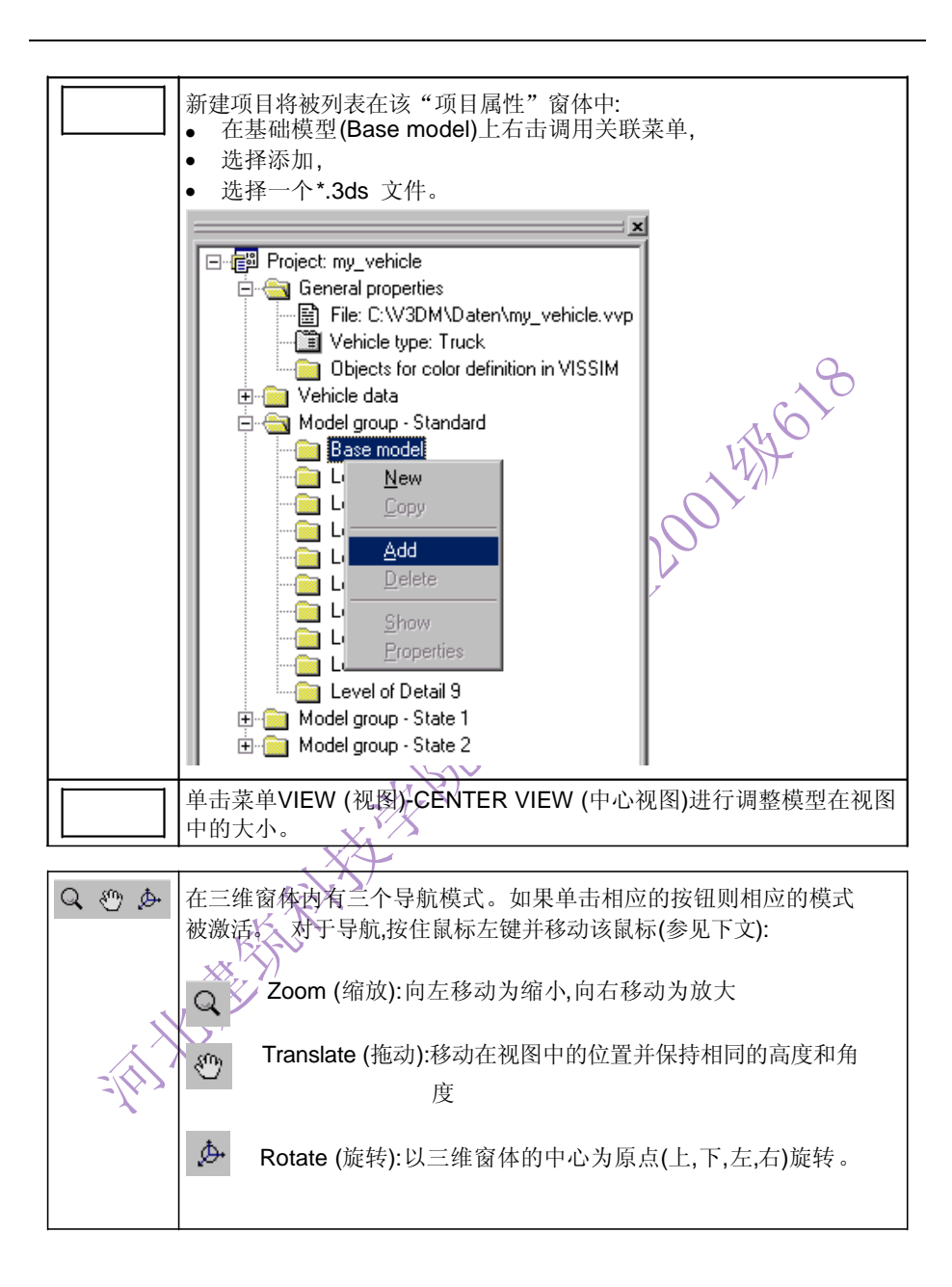

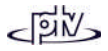

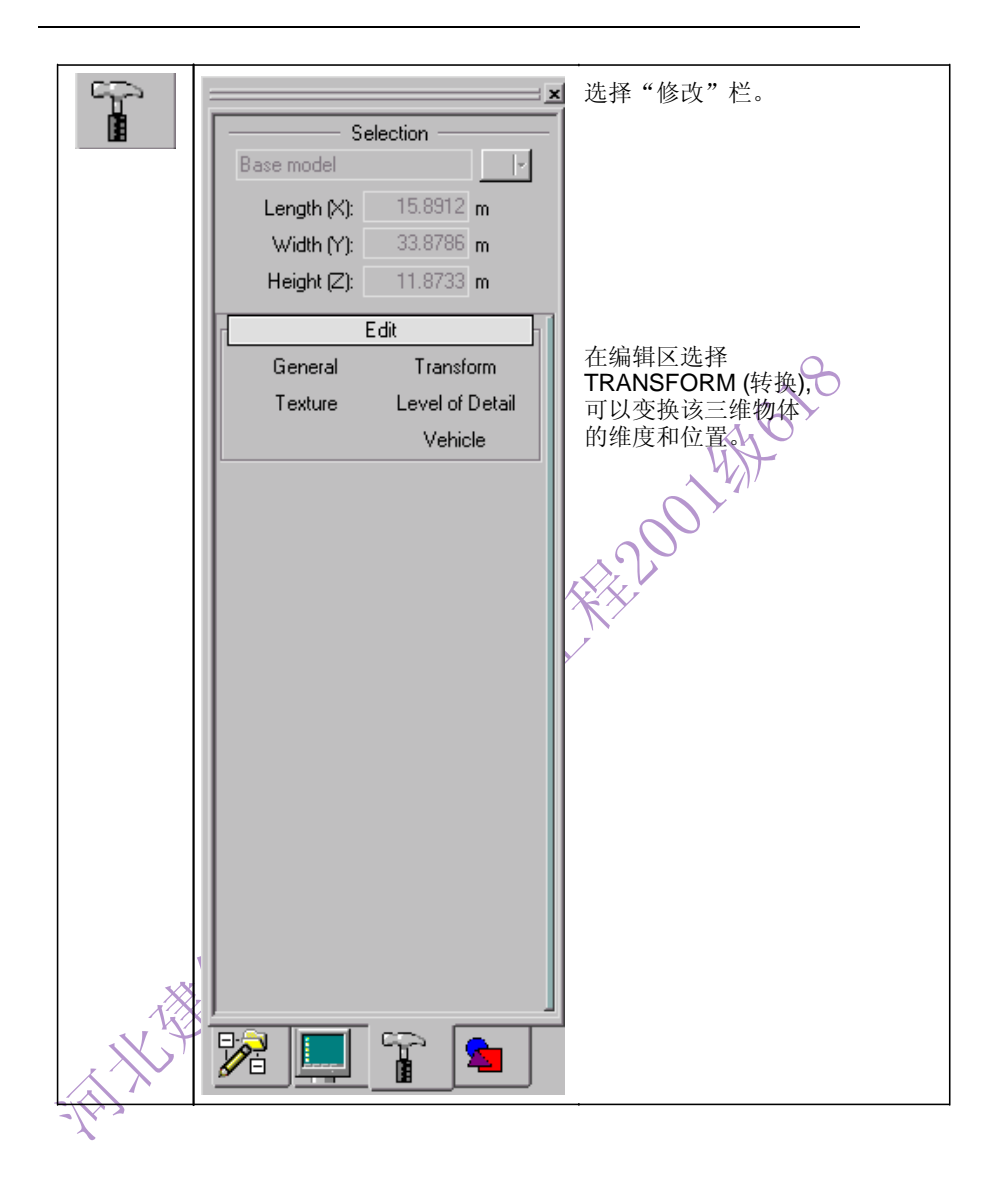

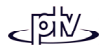

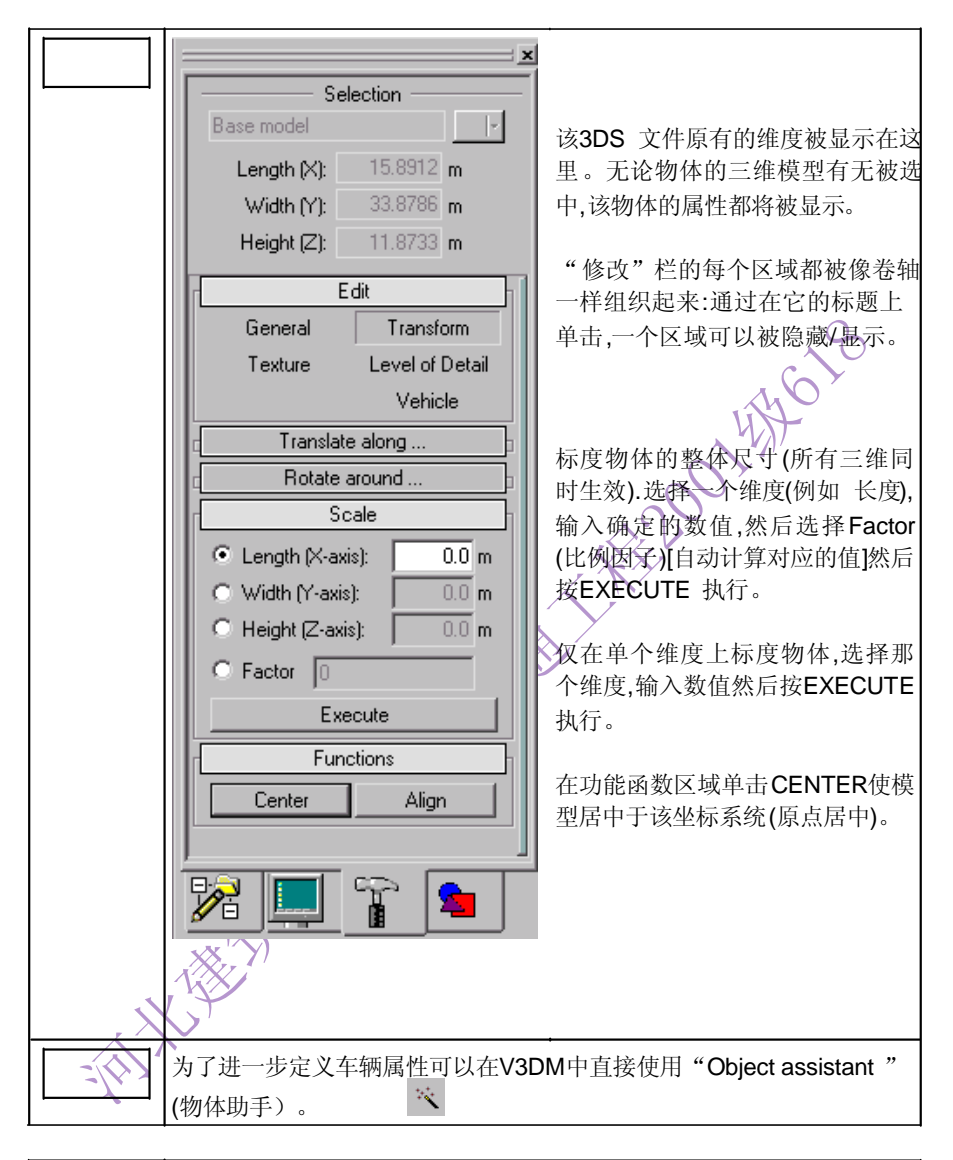

| 最后车辆属性已经定义,单击菜单FILE (文件) -<br>EXPORT (输出)然后输入该*.v3d文件的名称。 |
|-----------------------------------------------------------|
| 然后这个文件可以在VISSIM 中使用。                                      |

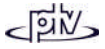

#### 1.3 创建简单静态物体

| 单击菜单FILE (文件) - NEW (新建):                                                                                                    |
|----------------------------------------------------------------------------------------------------|
| "新建工程 "对话框<br>Create new project                                                                                                    |
| Project name:<br>my_project Path: Browse C:\V3DM\Daten\my_project.vvp Project type Project type C C C Vehicle C C C C C C C C C C C C C C C C C C C |
| DK Cancel<br>Project name (项目名称)                                                                                                    |
| 输入新建模型的名称。<br>Path (路径)<br>选择新创建的V3DM 项目文件的保存路径(* wp)。                                                                                              |
| Project type (项目类型)<br>Check option :Static object (选取选项:静态物体)                                                                                      |

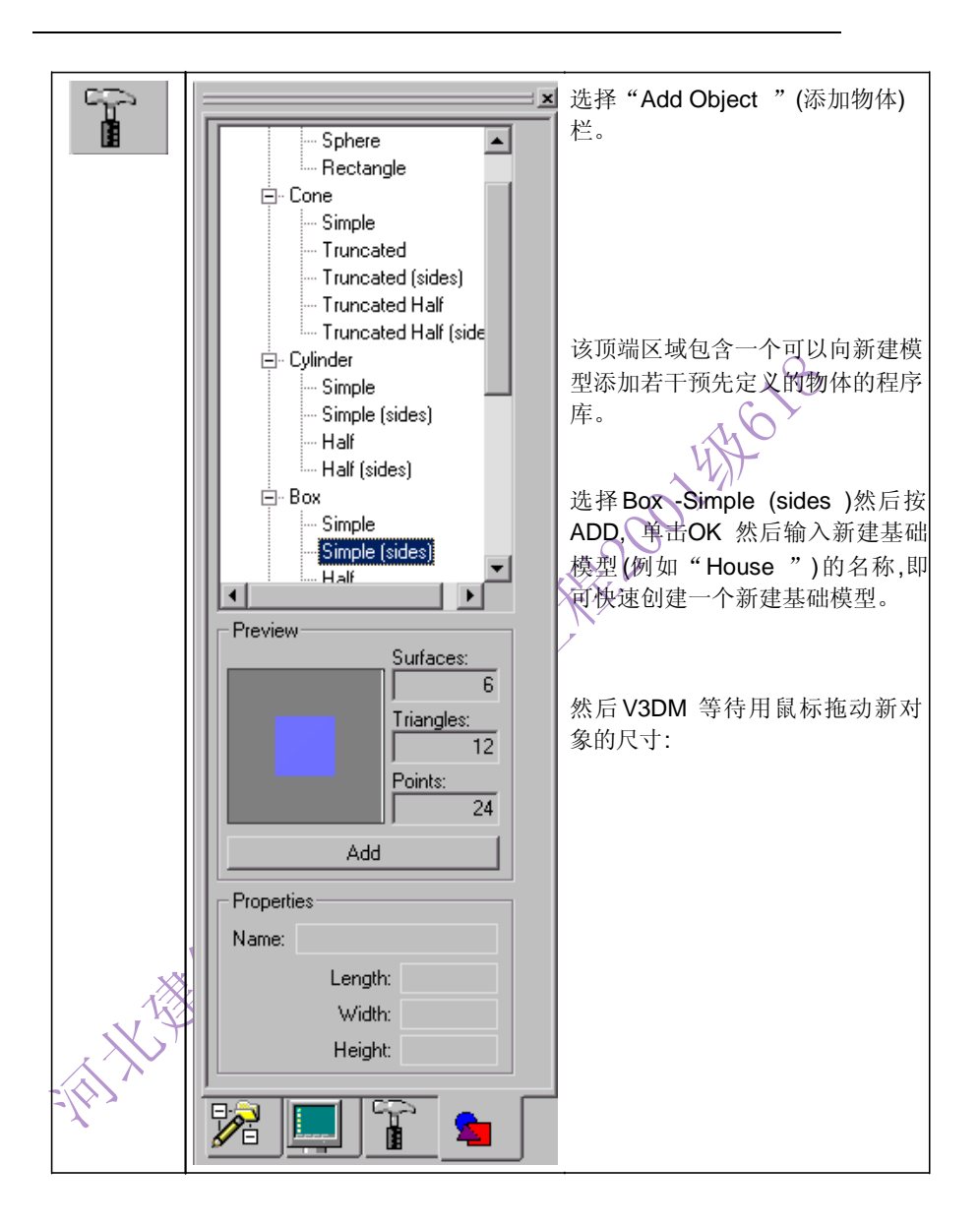

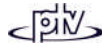

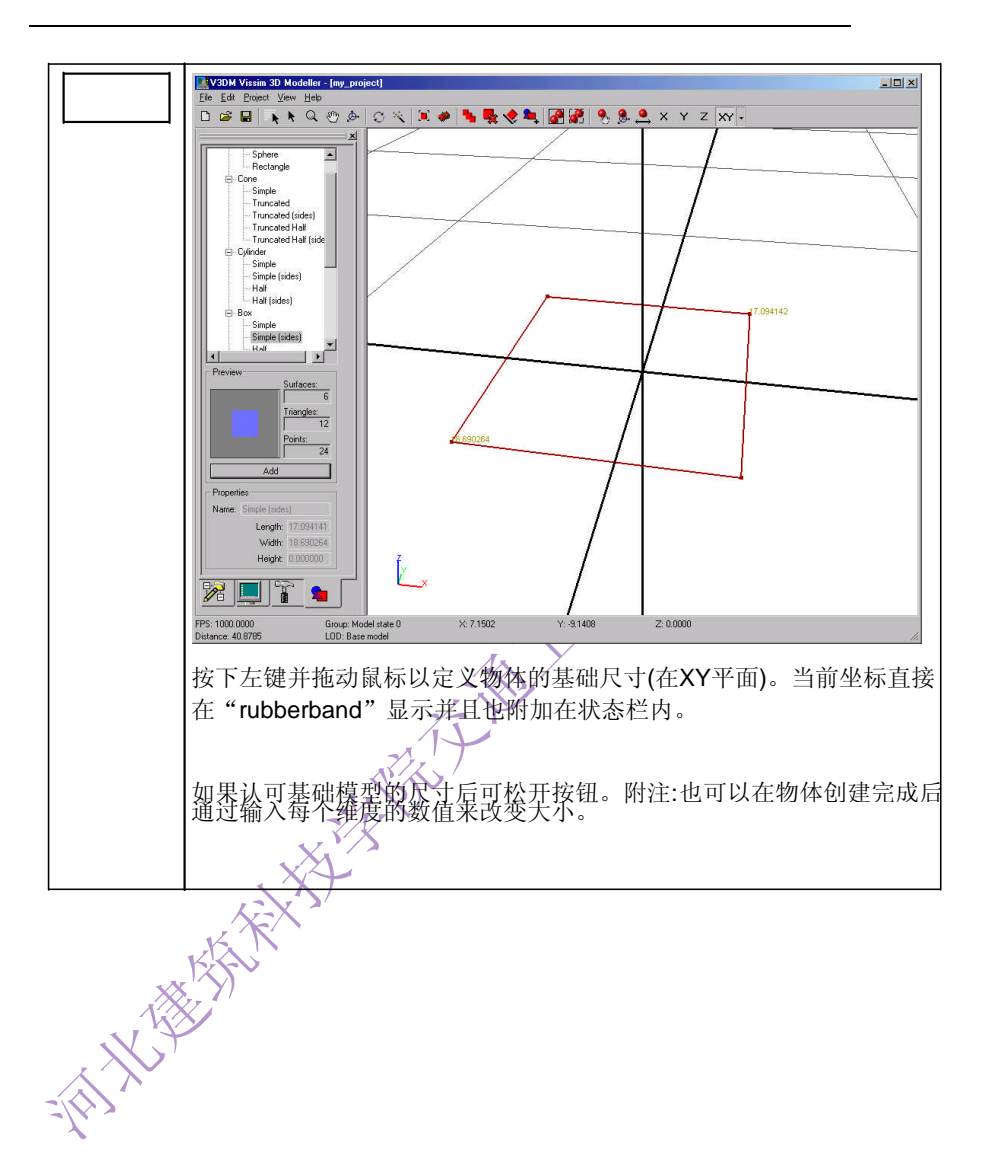

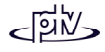

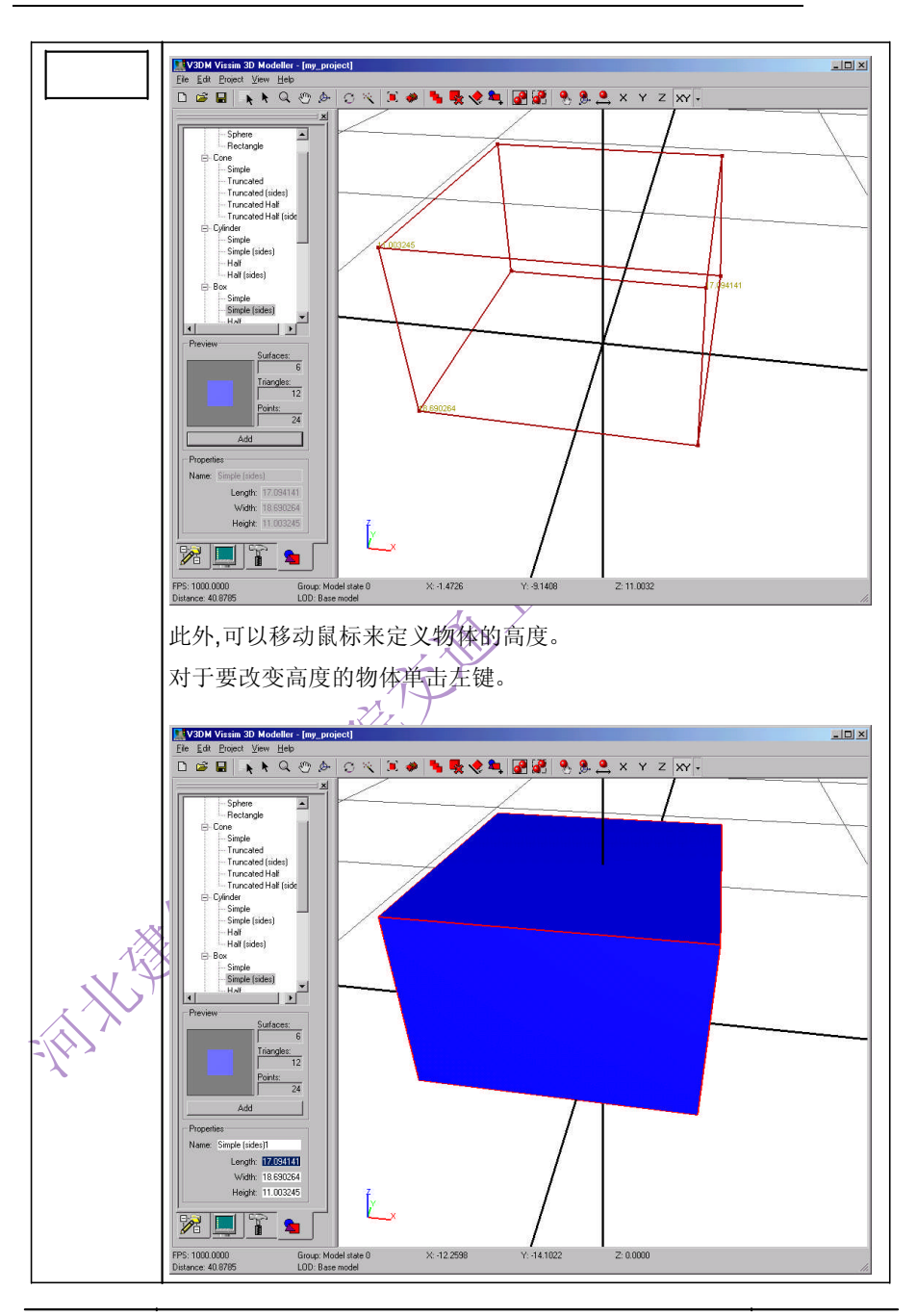

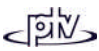

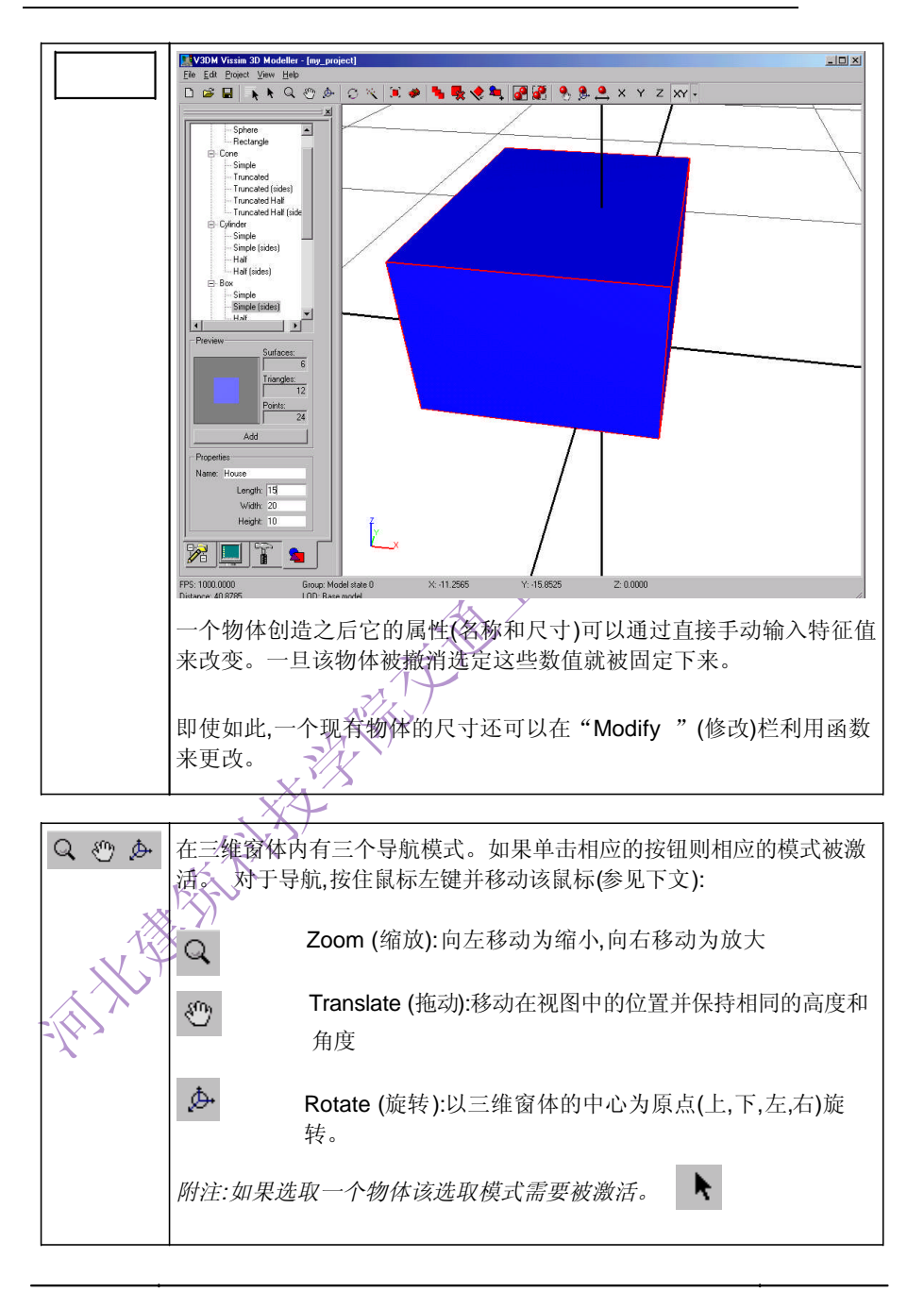

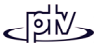

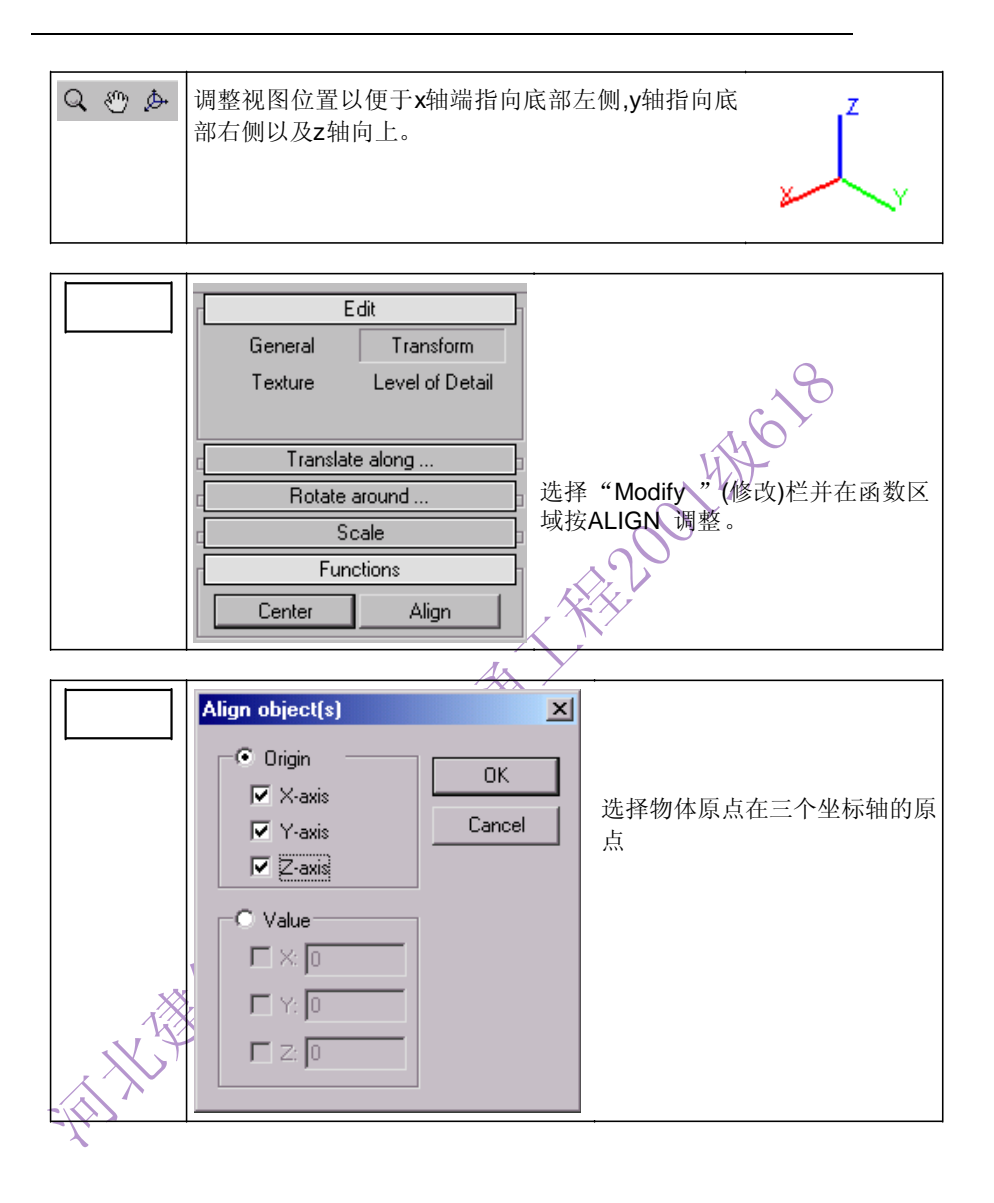

< শিলি>

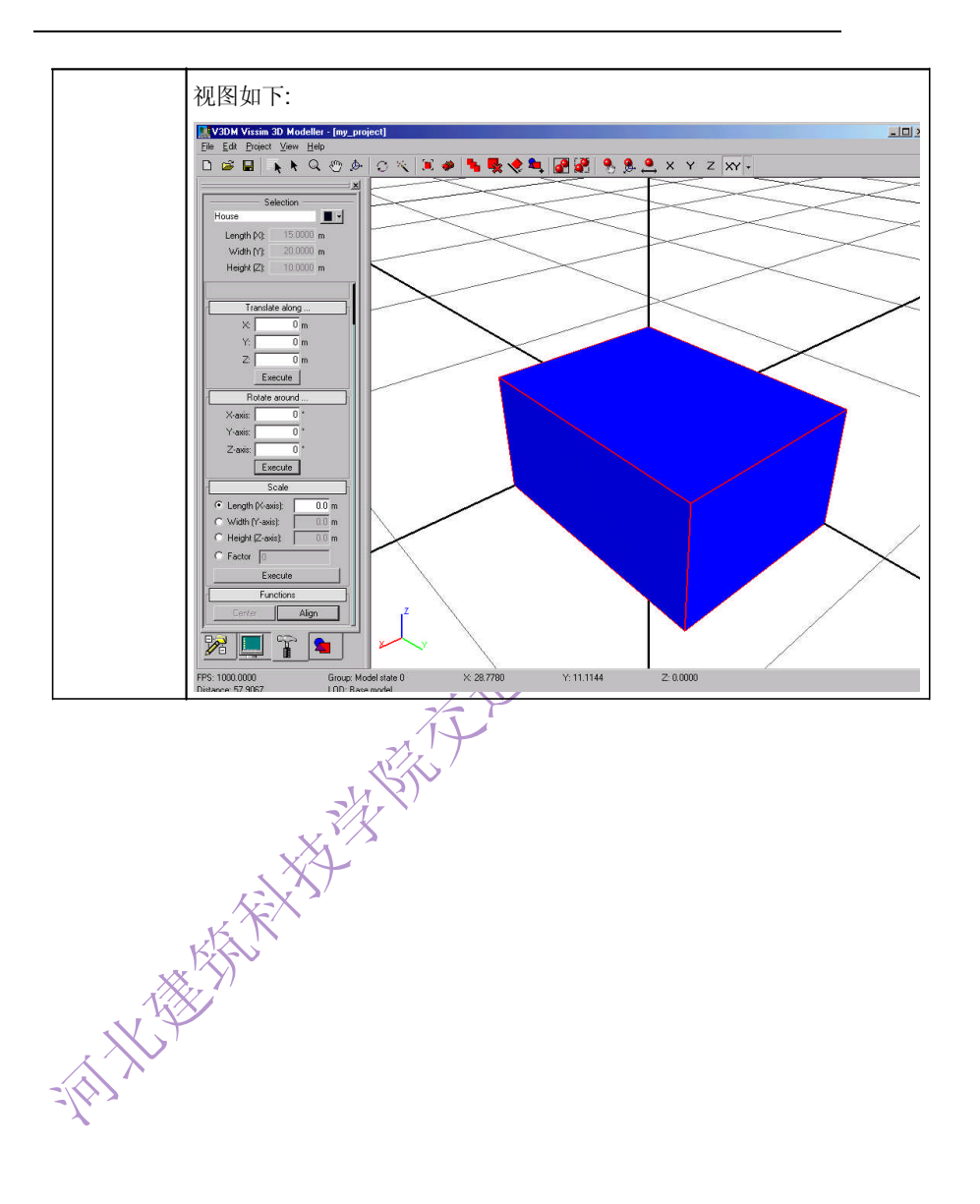

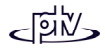

#### 1.4 在物体上放置纹理贴图

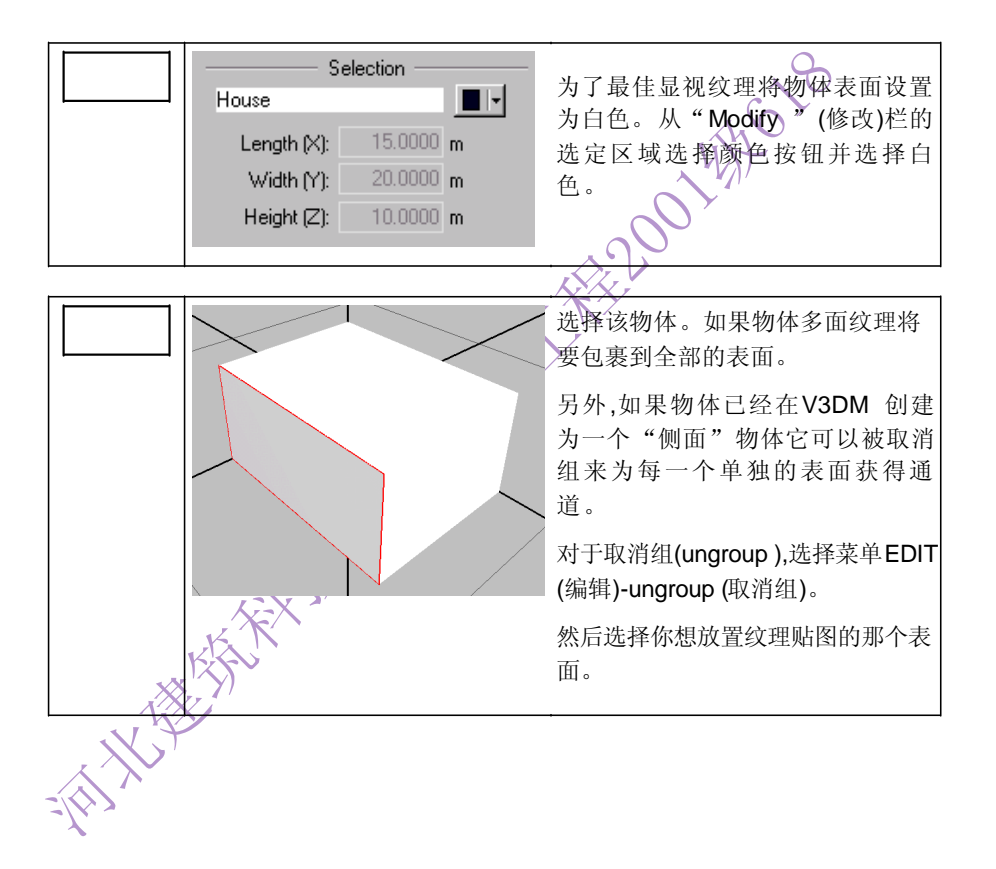

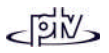

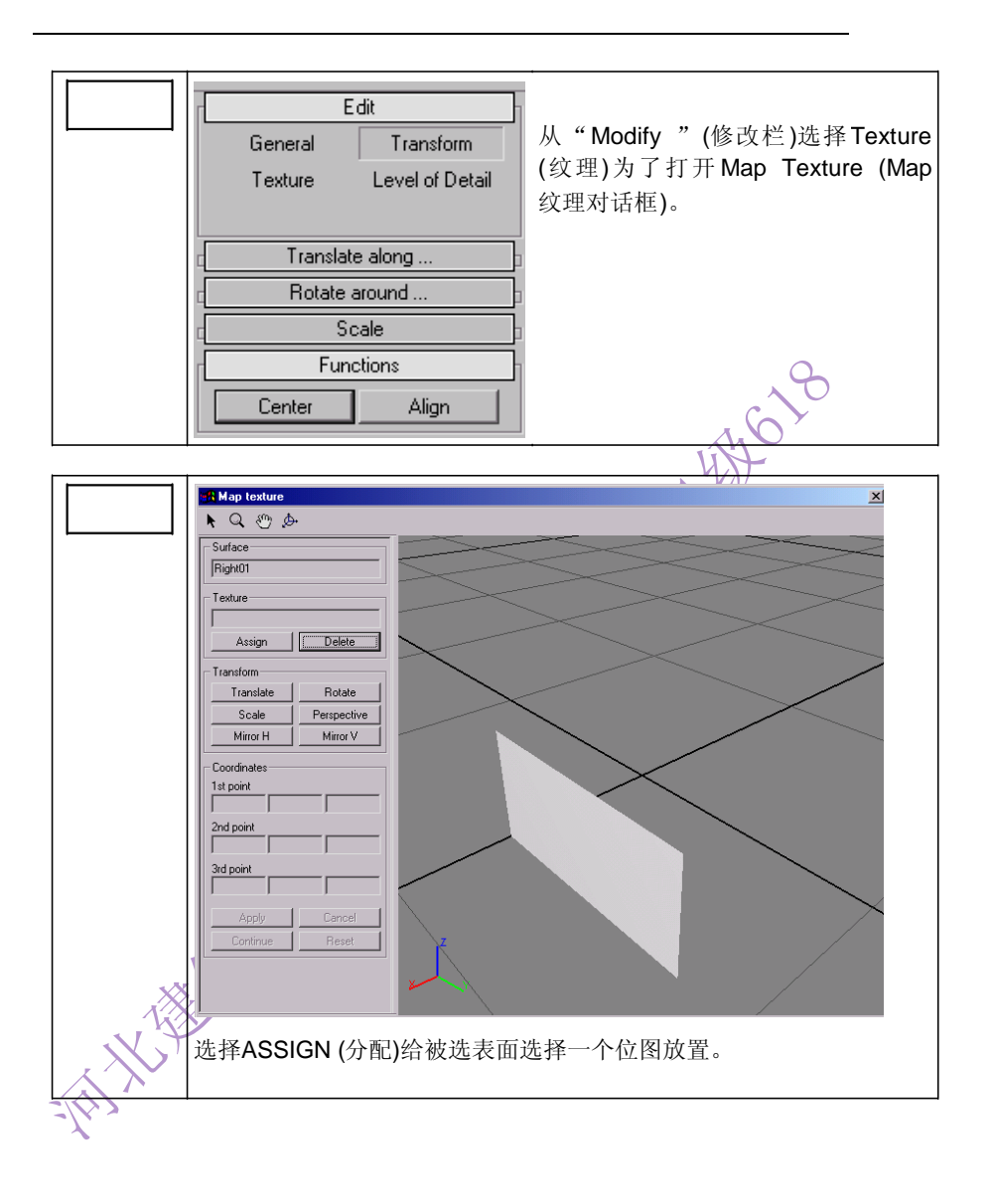

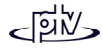

|    | 选择ADD(添加)浏览位图文件并选择一个。一旦该文件被装载,一个<br>预览图将显示出来并且该文件名出现在纹理的列表中。<br>Map texture |
|----|-----------------------------------------------------------------------------|
|    | Select texture                                                              |
|    | Texture                                                                     |
|    | 2House4grey                                                                 |
|    | Properties                                                                  |
|    | File: [C:\Daten\Bilder\Gebäude\2House4grey.tif                              |
|    | Resolution: 912 x 507                                                       |
|    |                                                                             |
|    | < <previous next≥=""> Cancel</previous>                                     |
|    | 按NEXT (下一步)〉〉以继续。                                                           |
|    | KART                                                                        |
| N. |                                                                             |

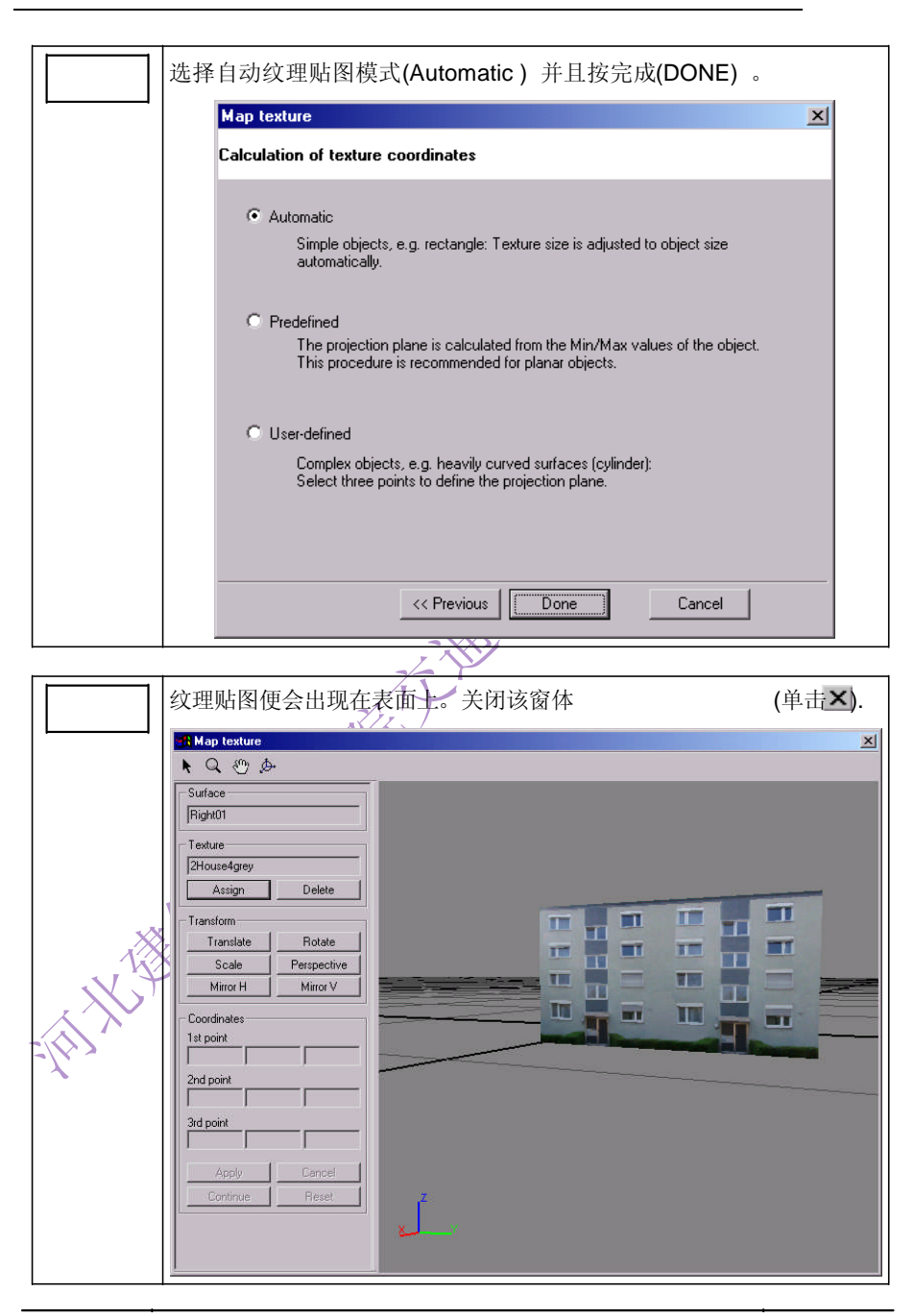

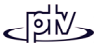

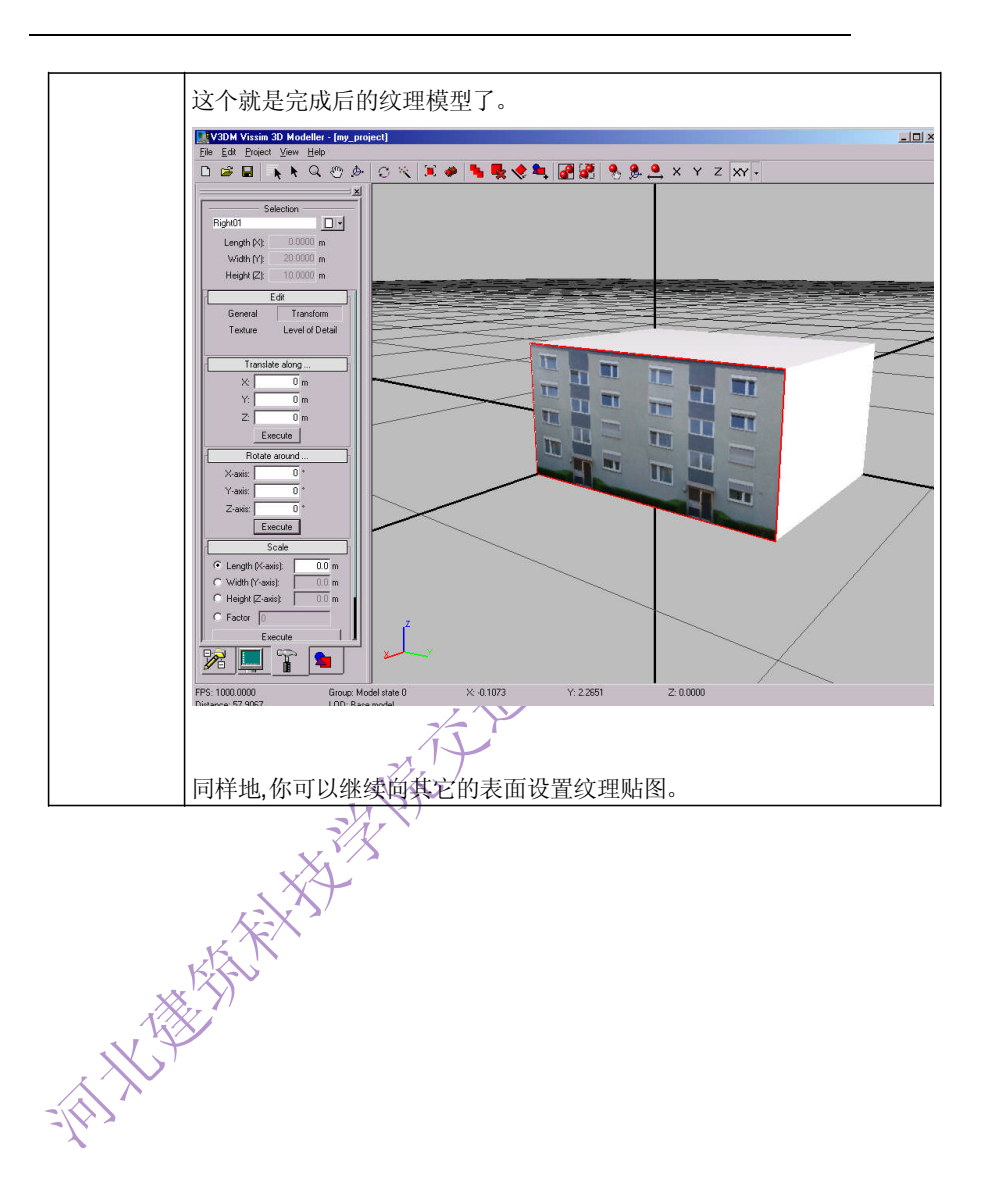